## TUTORIAL DE ASSINATURA PELO SITE GOV BR

Primeiramente acessar o site: https://www.gov.br/pt-br

| ● BREVET - Home × Ø dec-nao<br>- → C | exerce-ativ-rem.; X   🗸 SIGPES - Portal de Serviço: X   🛞 Portal da OM 🛛 X   📃 Boletim Int                                                                                                    | termo 🗙   👼 BREVET- Página inicial 🗙   💽 Agendamento do Serviço: 🗙 💊 GOV.BR                                                            | × + ∨ - o ×<br>G ⊡ ☆ □ @ : |
|--------------------------------------|----------------------------------------------------------------------------------------------------|----------------------------------------------------------------------------------------------------|----------------------------|
|                                      | Orgales do Governo     Acesso à Inf       E Serviços e Informações do Brasil                                                                                                    | formação Legislação Acessibilidade PT 🗸   0 💶 Entrar com o govibr                                                                      |                            |
|                                      | O que vocé procura?                                                                                                    | ٩                                                                                                    | G                          |
|                                      | Serviço                                                                                                    | os para você                                                                                                    |                            |
|                                      | 🌢 MAIS ACESSADOS                                                                                                    | 🚖 DESTAQUE                                                                                                    |                            |
|                                      | 1 Consultar CPF                                                                                                    | Viagens e Turismo                                                                                                    |                            |
|                                      | 2 Receber o Abono Salarial                                                                                                    | Declarar bens para viagem internacional (DBV)                                                                                          |                            |
|                                      | 3 Consultar e solicitar a devolução de Valores a Receber                                                                                                    | Solicitar apoio aos povos indígenas em situações emergenciais                                                                          |                            |
|                                      | 4 Consultar restituição do imposto de renda                                                                                                    | Cultura, Artes, História e Esportes                                                                                                    |                            |
|                                      | 5 Obter a Carteira de Trabalho                                                                                                    | Bolsa Atleta                                                                                                    |                            |
|                                      | Para melhorar a sua expenienca na plataforma e prover serviços personalizados,<br>utilizarono cosises. As a celtar, vos é herá acesso a todas as funcienatidades do até<br>cilicar em Telepitar Costágiar, o costósis que nácorem estitumente necesariora<br>serio desatitedos. Para escolher quais que nácortas cilque em "Gerenciar costós<br>Saba mais em nosas <u>Decargado de Costágia</u> . | Centro de Referência para População em Situação de Rua Centro     Popip     Gerenciar cookies     Rejeitar cookies     Aceitar cookies |                            |
|                                      | ë servi;                                                                                                    | I S DIGITAIS POR FERFIL                                                                                                    | Fully today                |
|                                      |                                                                                                    |                                                                                                    | 15:0                       |

Clicar em "Entrar com o gov BR", irá abrir a tela abaixo:

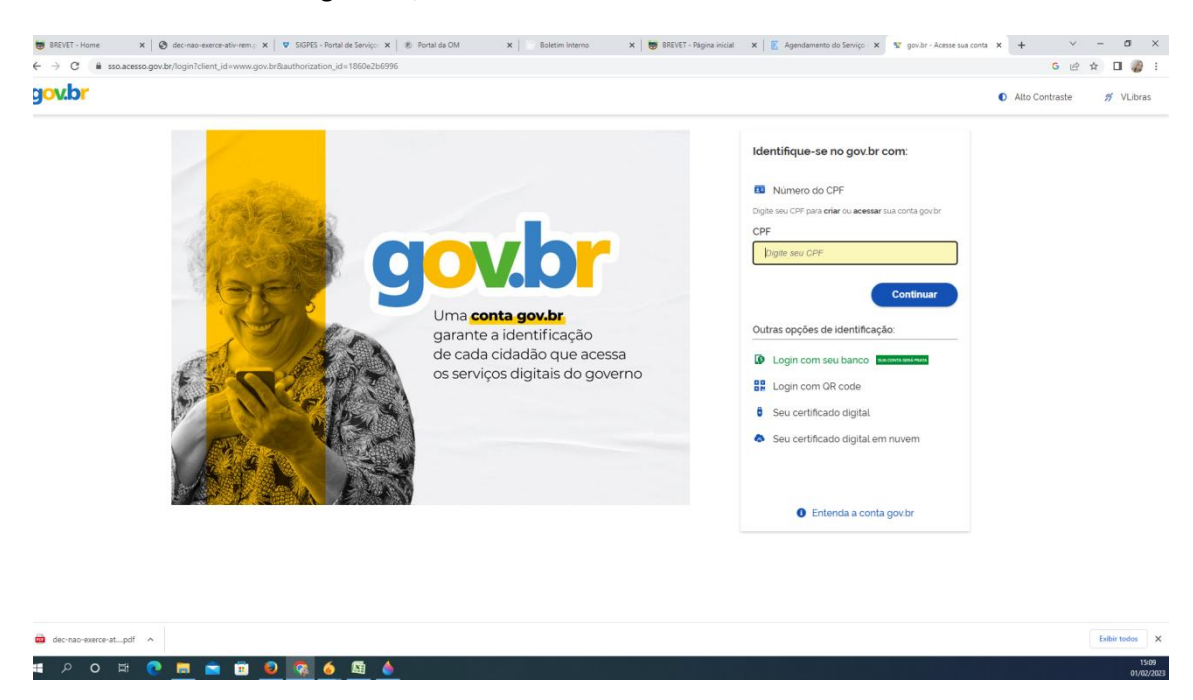

Digitar seu CPF e senha cadastrada.

Na tela inicial do sistema (próxima tela), clicar na seta ao lado do seu nome para abrir o menu de serviços.

| Gov.br Órgãos do Governo Acesso                          | à Informação Legislação Acessibilidade           | PT • 6 0 Olá Mariùsa •                                                                   | - 1 |
|----------------------------------------------------------|--------------------------------------------------|------------------------------------------------------------------------------------------|-----|
| Serviços e Informações do Brasil                         |                                                  | Olă, <b>Mariúsa Comoretto Gall Filha</b><br>SUA CONTA É NIVEL <b>OURO</b><br>Minha conta |     |
| O que você procura?                                      |                                                  | Dados Pessoais                                                                           | _   |
| Servico                                                  | os para você                                     | Privacidade                                                                              |     |
| ۵ MAIS ACESSADOS                                         |                                                  | Carteira de Documentos<br>Baixar certidões                                               |     |
| 1 Consultar CPF                                          | Vagens e Turismo<br>Declarar bens para viagem ir | Assinar documentos digitalmente                                                          |     |
| 2 Receber o Abono Salarial                               | Saúde e Vigilância Sanitaria                     | Notificações                                                                             |     |
| 3 Consultar e solicitar a devolução de Valores a Receber | Solicitar apolo aos povos ind                    | Perguntas frequentes                                                                     |     |
| 4 Consultar restituição do imposto de renda              | Cultura. Artes. História e Esportes              | (Sair da conta)                                                                          |     |
| 5 Obter a Carteira de Trabalho                           | Bolsa Atleta                                     |                                                                                          |     |
| Emitir certidão de regularidade fiscal                   | Centro de Referência para Po<br>POP)             | pulação em Situação de Rua (Centro                                                       |     |
| -≛i servi                                                | ÇOS DIGITAIS POR PERFIL                          |                                                                                          |     |

Selecionar a opção "Assinar documentos digitalmente".

Irá abrir a seguinte tela:

| -                                                       |                                               |                     |
|---------------------------------------------------------|-----------------------------------------------|---------------------|
| Assinatura de documen                                   | to                                            |                     |
| 1<br>Escother arquivo                                   | - 2<br>Assinar arquivo                        | 3<br>Balxar arquivo |
| C Escolher arquivo                                      |                                               |                     |
| Escolha apenas arquivos nas extensões DOC ou DOCX ou OE | IT ou JPG ou PNG ou PDF com até 100MB.        |                     |
|                                                         | aste e solte o arquivo do seu computador aqui |                     |
|                                                         |                                               |                     |
|                                                         |                                               |                     |

Clicar em "Escolher arquivo" e selecionar em seu computador a declaração, conforme mostrado a seguir:

| 😨 Abrir                                               |                                                                       |                                                          |                                                              |                              |                 |                    | ×   | 🗙 🛛 Boletim Interno 🗙 😸 BREVET - Página inicial 🗙 💊 Assinador de Documentos   Ass: 🗙 🕂 | v – Ø          |
|-------------------------------------------------------|-----------------------------------------------------------------------|----------------------------------------------------------|--------------------------------------------------------------|------------------------------|-----------------|--------------------|-----|----------------------------------------------------------------------------------------|----------------|
| ← → · ↑ ↓ Est                                         | Computador > Downloads                                                |                                                          | ¥                                                            | ۹ ۵                          | Pesquisar em Do | ownloads           |     |                                                                                        | G 🖻 🖈 🔲 🍘      |
| Organizar • Nova past                                 | a                                                                     |                                                          |                                                              |                              |                 |                    | 8   | 😧 ACESSO À INFORMAÇÃO PARTICIPE LEGISLAÇÃO ÓRGÃOS DO GOVERNO 😤                         |                |
| 🖈 Acesso rápido                                       | Nome                                                                  | Data de modificação                                      | Tipo                                                         | Tamanho                      |                 |                    | î   | A MARIUSA C                                                                            | XOMORETTO Sair |
| Area de Trabalho 🕫                                    | MOVIMENTAÇÕES FINANCEIRAS APÓS                                        | 01/02/2023 10:13                                         | Microsoft Edge P                                             | 82 KB                        |                 |                    |     |                                                                                        |                |
| Documentos #                                          | Ontern (9) Anexo_ACópia_do_Of.1006(1)                                 | 31/01/2023 13:39                                         | Microsoft Edge P                                             | 715 KB                       |                 |                    |     |                                                                                        |                |
| 2T RAFAEL                                             | C 0448656<br>C 0831891                                                | 31/01/2023 13:15<br>31/01/2023 11:44                     | Microsoft Edge P<br>Microsoft Edge P                         | 29 KB<br>78 KB               |                 |                    |     | 3                                                                                      |                |
| Downloads                                             | APRESENTAÇÃO_ANUALPEML_EB_DIR                                         | 31/01/2023 10:29<br>31/01/2023 08:40                     | Microsoft Edge P<br>Microsoft Edge P                         | 305 KB<br>405 KB             |                 |                    |     | arquivo Baixar arquivo                                                                 |                |
| <ul> <li>OneDrive</li> <li>Este Computador</li> </ul> | OF 0327320-80.2019.8.19.0001     ONTRATO EXEMPLO     CONTRATO EXEMPLO | 31/01/2023 08:40<br>31/01/2023 08:39<br>31/01/2023 08:38 | Microsoft Edge P.,<br>Documento do Mi,<br>Microsoft Edge P., | 110 KB<br>. 179 KB<br>279 KB |                 |                    |     |                                                                                        |                |
| 🥏 Rede                                                | Anteriormente nesta semana (5)                                        | 30/01/2023 12:32                                         | Microsoft Edge P                                             | 215 KB                       |                 |                    |     |                                                                                        |                |
|                                                       |                                                                       | Q                                                        | Arras                                                        | te e solt                    | Abrir           | Cancelar<br>Jivo d | 0 5 | lo seu computador aqui                                                                 |                |
| dec-nao-exerce-at;                                    | df A                                                                  |                                                          |                                                              |                              | <b>B</b> Ace    | esso à<br>ormação  |     | RAFL                                                                                   | Exibir todos   |
| ∎                                                     | 0 👩 💼 🙃 🔊                                                             | 💀 🍐 🗖                                                    |                                                              |                              |                 |                    |     |                                                                                        | 191            |

O sistema irá carregar o documento selecionado, neste momento, o Senhor deverá ter preenchido a Declaração e salvado em formato pdf, conforme modelo.

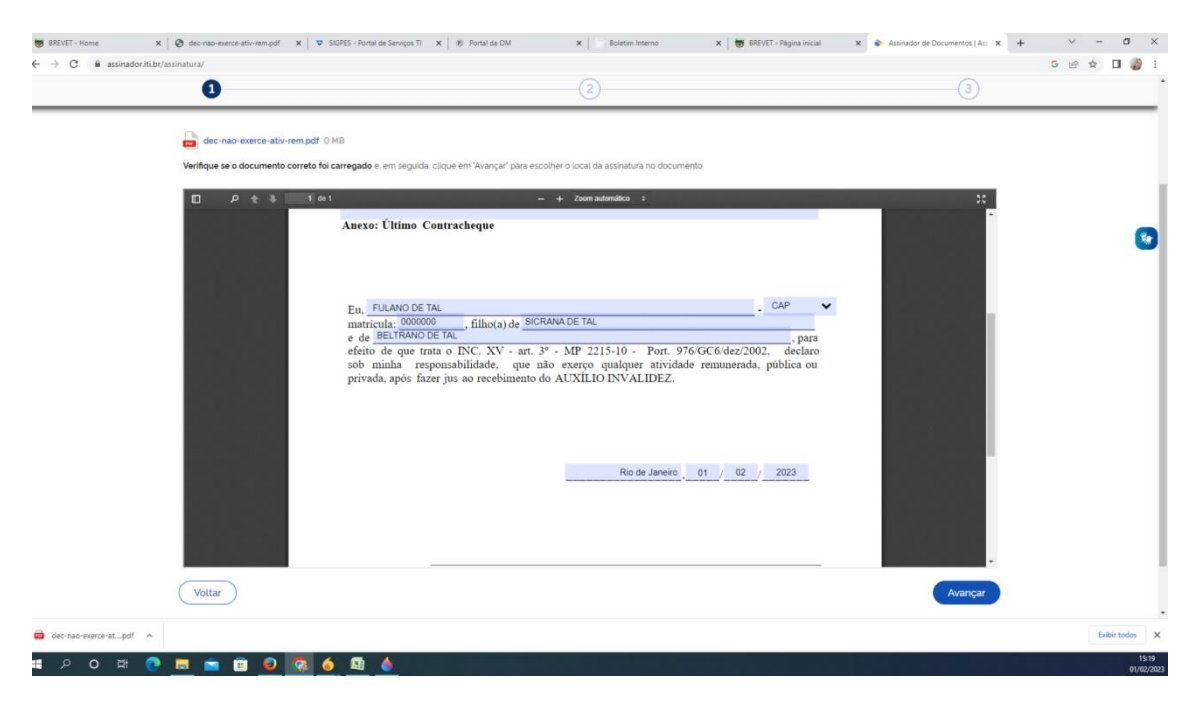

O documento selecionado será aberto no site, conforme imagem acima. Neste momento, o senhor deverá selecionar qual o tamanho e localização da assinatura digital no pdf, conforme mostra a figura a seguir:

| BREVET - Home X                                             | 👌 dec-nao-exerce-ativ-rem.pdf x   🗸 SIGPES - Portal de Serviços Ti x   🛞 Portal da CM X   🛛 Boletim Interno X   👹 BREVET - Página Inicial | x 🗞 Assinador de Documentos   As: x + · · - O · X |
|-------------------------------------------------------------|----------------------------------------------------------------------------------------------------|---------------------------------------------------|
| ← → C 🕯 assinador.iti.br/ass                                | 11/1/2                                                                                                    | G ⊮ ☆ <b>□</b> ∦ !<br>3                           |
|                                                             | Selbir assinatura no documento                                                                                                    | 0                                                 |
|                                                             | □                                                                                                    | × -                                               |
|                                                             | Image: State State     Image: State State       Image: State State     Image: State State       Assinatura do(a) vinculado(a)             |                                                   |
|                                                             | filma no documento nas sensitivos a asteatura                                                                                             |                                                   |
|                                                             | Voltar                                                                                                    | Assinar                                           |
| dec-nao-exerce-atpdf                                        |                                                                                                    | Exbir todos X                                     |
| 日 の の 日 0 の 日 0 の 日 0 の 1 の 0 の 1 の 0 の 1 の 1 の 0 の 1 の 1 の | 🖬 💼 🐵 👧 🎸 🖽 💧                                                                                                    | 15:19<br>01/02/023                                |

Se possível, deixar a assinatura sobre a linha do modelo.

| 🖶 BREVET - Home 🗙         | 🞯 dec-nao-exerce-ativ-rem.pdf x 🛡 SIGPES - Portal de Serviços TI x 🛞 Portal da OM x 🛛 Boletim Interno x 👼 BREVET - Página inicial                                     | x 💊 Assinador de Documentos   Assi x + V - 🛛 X |
|---------------------------|----------------------------------------------------------------------------------------------------|------------------------------------------------|
| ← → C 🔒 assinador.iti.br/ | ssinatura/                                                                                                    | G 🖻 🖈 🔲 🍘 🗄                                    |
|                           | 12                                                                                                    | 3                                              |
|                           | Exibir assinatura no documento                                                                                                    | 0                                              |
|                           | □                                                                                                    |                                                |
|                           | Area de assinature<br>Você pode carrager de cinco documento<br>e astinh-foir todo de una vect<br>O que desigi fazer?<br>Carregar outro documento<br>Assinar<br>Fochar |                                                |
|                           | Clique no documento para reposicionar a assinatura.                                                                                                    |                                                |
|                           | Voltar                                                                                                    | Assinar                                        |
| dec-nao-exerce-atpdf      |                                                                                                    | Exibir todos X                                 |
| # P O # 💽                 | 💼 💼 🔟 🔕 🧑 🙆 🖕                                                                                                    | 15:20<br>01/02/2023                            |

Neste momento, o sistema encaminhará ao celular cadastrado no site um código de verificação de seis dígitos. No campo disponível, inserir o código numérico recebido e clicar em "Autorizar".

| 🕏 https://casiti.br/oauth2.0/authorize?response_type=code&redirect_uni=https://3A%2F%2F%2F%sinatura-api.iti.br%2FoauthCallback%3Ftipo%3Dgovbr&state=Nv – 🛛 🛛 🗙                                                                                                    | im Interno 🗙 😸 BREVET - Página inicial 🗙 🐟 Assinador de Documentos   Ass: 🗙 🕂 🗸 🚽 🗸 🗇                                    |
|----------------------------------------------------------------------------------------------------|----------------------------------------------------------------------------------------------------|
| casitibr/oauth2.0/authorize?response_type=code&redirect_uri=https%3A%2F%2Fassinatura-api.itibr%2FoauthCallback%3Ftipo%3Dgovbr&state=lwCC                                                                                                    | G 🗠 🖈 🖬 🍘                                                                                                    |
| Portal de assinatura     Serviço de assinatura digitá de documentos                                                                                                    | 3                                                                                                    |
| Autorização<br>Voce eutoriza otal Portal de assinatura govbr a assinar digitalmente 1 (um) documento?                                                                                                    | 3         3         3         3           to de Janeiro         01         /         02         /         2023         1 |
| formada tomo doligo para unificia para dolla dolla d | tura                                                                                                    |
| Código:<br>Código enviado via SMS                                                                                                    | sconder uma<br>) documento.                                                                                              |
| Cancelar Reenviar código Autorizar                                                                                                    | a) vinculado(a)                                                                                                    |
|                                                                                                    |                                                                                                    |
| Clique no documento para repos                                                                                                    | icionar a assinatura.                                                                                                    |
| ( Voitar )                                                                                                    | Assinar                                                                                                    |
| dec-nao-exerce-atpdf ^                                                                                                    | Exibir todos                                                                                                    |
| # 2 O H 🔿 🚍 🚖 🛱 🔕 🗖 🍝 🛱 🔺                                                                                                    | 15                                                                                                    |

O sistema irá processar sua assinatura e disponibilizar um pdf para download. Este é o pdf que deverá ser encaminhado via e-mail.

| BREVET - Home                                           | 🗙 🛛 😵 dec-nao-exerce-ativ-rem.pdf 🛛 🗙 🛛 🦁 SIGPES - Portal de Serviços TI 🛛 🗙 🗍 🛞 Portal da OM | A 🗙 📄 Boletim Interno                           | 🗙 🛛 👼 BREVET - Página inicial | × 🔖 Assinador de Documentos   Assi × + | ✓ - □ >          |
|---------------------------------------------------------|-----------------------------------------------------------------------------------------------|-------------------------------------------------|-------------------------------|----------------------------------------|------------------|
| $\leftrightarrow$ $\rightarrow$ $C$ $\oplus$ assinador. | iti.br/assinatura/                                                                            |                                                 |                               | G                                      | e 🖈 🛛 🤪          |
|                                                         | govbr conc                                                                                    | ONAVIRUS (COVID-19) ACESSO À INFORMAÇÃO         | PARTICIPE LEGISLAÇÃO          | ÓRGÃOS DO GOVERNO 😤                    |                  |
| gov.br                                                  |                                                                                               |                                                 |                               | MARIUSA COMO                           | AETTO _ sair     |
|                                                         | Assinatura de documento                                                                       |                                                 |                               |                                        |                  |
|                                                         | (1)                                                                                           | (2)                                             |                               |                                        |                  |
|                                                         |                                                                                               |                                                 |                               | Baixar arquivo                         |                  |
|                                                         | ATENÇÃO: Salve este(s) arquivo(s) em formato digital, pols esta é a única versão do           | documento em que estão registradas as assinatur | 35.                           |                                        |                  |
|                                                         | 1. Verifique as assinaturas em verificadoriti gov.br                                          |                                                 |                               |                                        |                  |
|                                                         | 2. O arquivo não ficará gravado na base de dados.                                             |                                                 |                               |                                        |                  |
|                                                         | <ol> <li>Para mais informações, acesse a página da assinatura eletrônica</li> </ol>           |                                                 |                               |                                        |                  |
|                                                         | dec-nao-exerce-ativ-rem.pdf                                                                   |                                                 |                               | Raiser arquivo assinado                | 7                |
|                                                         |                                                                                               |                                                 |                               | Retornar ao Início                     | -                |
|                                                         |                                                                                               |                                                 |                               |                                        |                  |
|                                                         |                                                                                               |                                                 |                               |                                        |                  |
|                                                         |                                                                                               |                                                 |                               |                                        |                  |
|                                                         |                                                                                               |                                                 |                               |                                        |                  |
|                                                         |                                                                                               |                                                 |                               |                                        |                  |
|                                                         |                                                                                               |                                                 |                               |                                        |                  |
|                                                         | £                                                                                             | Acesso à<br>Informação                          |                               |                                        |                  |
| https://assinador.iti.br/assinatura/#                   |                                                                                               |                                                 |                               |                                        |                  |
| dec-nao-exerce-atpdf                                    | ^                                                                                             |                                                 |                               |                                        | Exibir todos     |
| # 2 O #                                                 | 💽 🛤 💼 😰 🧠 🍐 📾 📥                                                                               |                                                 |                               |                                        | 15:22<br>01/02/2 |

O documento após assinado, terá o layout como do modelo abaixo:

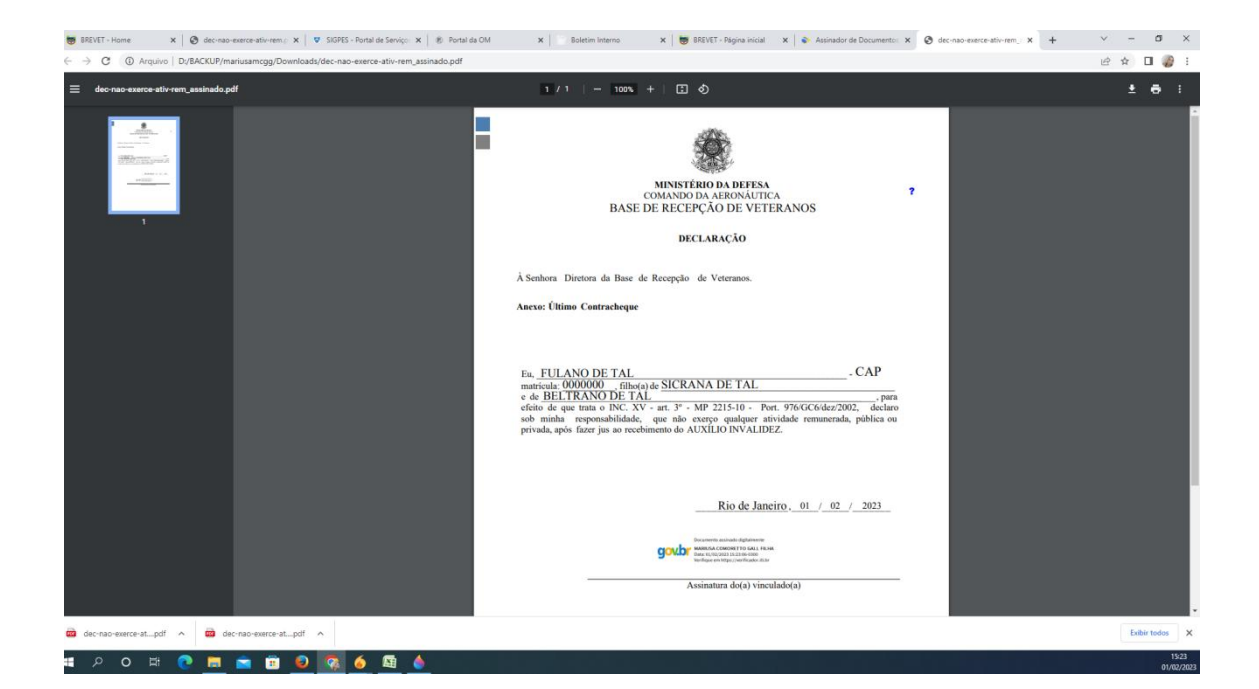